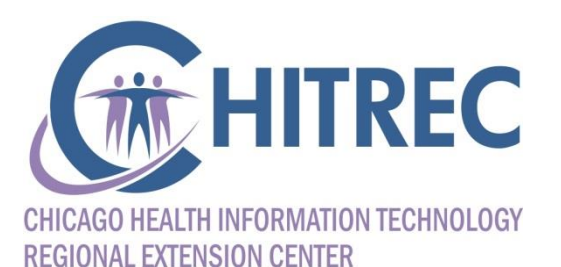

#### Illinois Medicaid EHR Incentive Program Registration

Illinois EHR Incentive Help Desk muhelpdesk@chitrec.org 855-684-3571

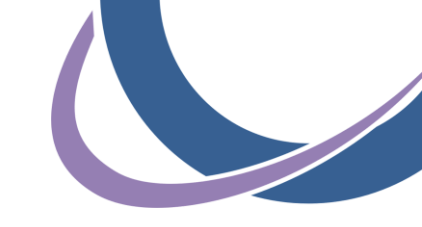

#### What to Prepare

- NPPES Web Account username and password
  - Allows access to the EHR program registration system
  - If necessary, call the federal CMS EHR Help Desk at 866-484-8049 (option #1) to request username and password reset
- HFS Provider Information Sheet
  - Shows HFS identifiers (business name must be exact)
  - If necessary, call HFS Provider Enrollment at 877-782-5565 (select option #1) to request a copy by mail

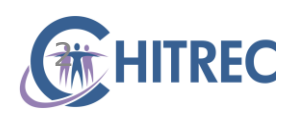

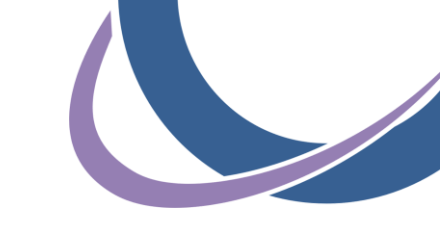

#### **Provider Information Sheet**

| SEQUENCE : PROVIDER<br>PROVIDER                                                   | TYPE<br>NAME                                             |                                           | PR                                        | OVIDER INFORMA                                                      | TION SHEE                                | Т                                          |                                   |                                  | RUN<br>RUN<br>MAINT                      | DATE: 07/17/11<br>TIME: 04:24:05<br>DATE: 07/17/11<br>PAGE: 1808001 |
|-----------------------------------------------------------------------------------|----------------------------------------------------------|-------------------------------------------|-------------------------------------------|---------------------------------------------------------------------|------------------------------------------|--------------------------------------------|-----------------------------------|----------------------------------|------------------------------------------|---------------------------------------------------------------------|
| PROVIDER KEY<br>123456789                                                         | PROVIDER NAM<br>JONES JOHN<br>234 W. 5TH<br>CHICAGO      | ME_AND_ADDRE<br>STREET<br>IL              | SS P<br>0<br>60611-1111 E                 | ROVIDER TYPE:<br>RGANIZATION TY<br>NROLLMENT STAT<br>XCEPTION INDIC | 010 -<br>PE: 01 -<br>US: B -<br>ATOR A - | PHYSICIA<br>INDIVDUA<br>ACTV NOC<br>AUDITS | N<br>L PRACT<br>ST BEGIN<br>BEGIN | 08/28/83<br>08/28/83             | END ACTIVE                               |                                                                     |
| -                                                                                 | PROVIDER GEI<br>COUNTY 200-(<br>TELEPHONE N<br>D.E.A. #: | NDER:<br>COOK<br>UMBER: (773)<br>AB987654 | Cl<br>555-5555 L.<br>3                    | ERTIFIC/LICENS                                                      | E NUM<br>IN COR                          |                                            | ENDING<br>AS-OF                   | 07/31/14                         | UPIN<br>S.S.<br>CLIA                     | #:D23456<br>#:XXXXX1234<br>#:16F0357901                             |
| SITE, 1                                                                           | INFOR                                                    | MATION: 9FG<br>1 250 E 261                | TN DATE: 04/0<br>TH STREET                | 01/1993<br>CHI                                                      | CAGO                                     | IL 6                                       | 0612-2222                         | FAX NU                           | NE NUMBER: (<br>MBER: (000)              | 773) 555-5555<br>000-0000                                           |
| SITE 2<br>CODE SPECIALTY<br>SP -GENERAL PRACTIC                                   | 2 : PAYEE: 3                                             | BEGIN<br>06/28/83                         | CODE SPECI<br>DAP-ADMITTI                 | ALTY<br>NG PRIVILEGES                                               | 0                                        | BEGIN<br>1/01/92                           | CODE SP<br>DPS-PD 0               | FAX NU<br>ECIALTY<br>R FP REFE   | MBER: (312)<br>R ARRANGEMEN              | 555-5556<br>T 01/01/92                                              |
| P -FAMILY PRACTICE<br>COS ELIGIBILITY C<br>201. PHYSICIANS SE<br>144 SPECIAL PROG | ECATEGORY OF SI<br>ERVICES<br>RAM                        | 04/01/93<br>ERVICE                        | EL IG<br>BEG DATE<br>10/01/09<br>10/01/09 | COS ELIC<br>017 ANE<br>045 SPEC                                     | IBILITY C<br>THESIA SEP<br>CIAL SUPPI    | ATEGORY<br>RVICES<br>LIES                  | OF SERVICE                        |                                  | ELIG<br>BEG DATE<br>10/01/09<br>10/01/09 | TERMINATION<br>REASON                                               |
| 2 SUPPLY<br>AVEE<br>2 JONES JOHN                                                  |                                                          | PAYEE STRE<br>234 W 5TH                   | ET<br>STREET                              | PAYEE C<br>CHICAGO                                                  | :ITY<br>)                                | ST ZIP<br>IL 6061                          | PAYEE ID<br>1 3644444             | NUMBER<br>44-60611-<br>TIN #: 01 | DMERC#                                   | EFF DATE                                                            |
| UDA:                                                                              |                                                          |                                           |                                           |                                                                     |                                          |                                            |                                   |                                  |                                          |                                                                     |
| 004:                                                                              |                                                          |                                           |                                           |                                                                     |                                          |                                            |                                   |                                  |                                          |                                                                     |
| UDA :                                                                             |                                                          |                                           |                                           |                                                                     |                                          |                                            |                                   |                                  |                                          |                                                                     |
|                                                                                   |                                                          |                                           |                                           |                                                                     |                                          |                                            |                                   |                                  |                                          |                                                                     |
|                                                                                   |                                                          |                                           |                                           |                                                                     |                                          |                                            |                                   |                                  |                                          |                                                                     |
|                                                                                   |                                                          |                                           |                                           |                                                                     |                                          |                                            |                                   |                                  |                                          |                                                                     |
| VDA:                                                                              | EGISTERED FOR                                            | THIS HFS PF                               | ROVIDER ARE :                             |                                                                     |                                          | ,                                          |                                   |                                  |                                          |                                                                     |

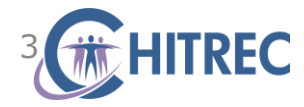

### **Registration and Attestation System**

- Visit the <u>EHR Incentive Program</u> <u>Registration and Attestation</u> <u>System</u> (https://ehrincentives.cms.gov)
- Click the "Continue" button at bottom

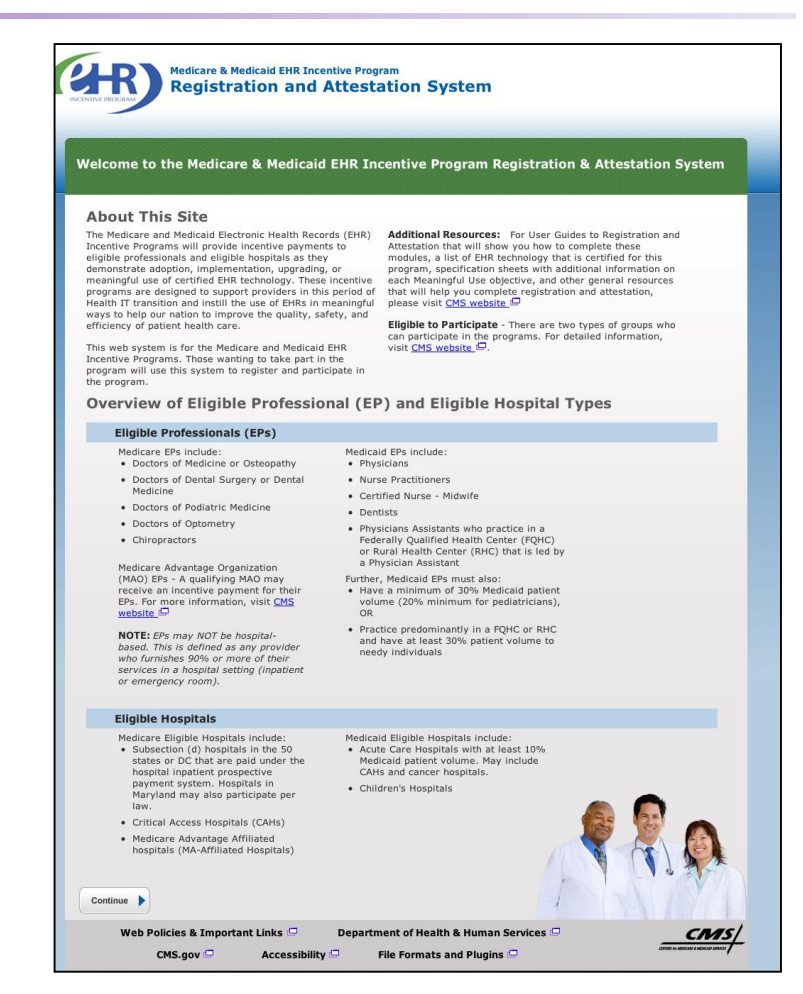

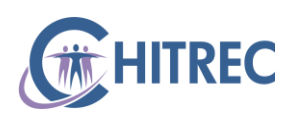

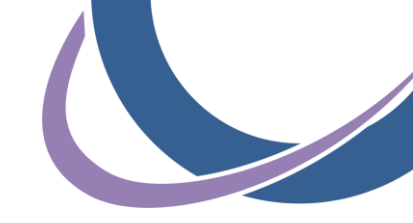

# Login Warning

- Review the warning regarding proper use of the Registration and Attestation System
- Click the checkbox to indicate your acknowledge these statements
- Click the "Continue" button

| ) Red asteri         | k indicates a required field.                                                                                      |
|----------------------|----------------------------------------------------------------------------------------------------|
| ARNING: Only         | authorized registered users have rights to access the Medicare & Medicaid EHR Incentive Program Registration & em. |
| ease verify th       | e following statements:                                                                                            |
| You are acce         | ssing a U.S. Government information system                                                                         |
| The U.S. Go          | vernment maintains ownership and responsibility for its computer systems                                           |
| Users must           | idhere to U.S. Government Information Security Policies, Standards, and Procedures. [PDF, 96.6 KB]. 🛱              |
| Usage of thi         | system may be monitored, recorded, and audited                                                                     |
| Unauthorize          | use is prohibited and subject to criminal and civil penalties                                                      |
| The use of t         | e information system establishes consent to any and all monitoring and recording of activities                     |
| *Check this          | box to indicate you acknowledge that you are aware of the above statements                                         |
|                      |                                                                                                    |
| ct the <b>Contin</b> | e button to go to the LOGIN page or select the <b>Previous</b> button to go back to the WELCOME page               |
|                      |                                                                                                    |
| Previous             | commue                                                                                                    |
| ct the <b>Contin</b> | e button to go to the LOGIN page or select the <b>Previous</b> button to go back to the WELCOME page               |

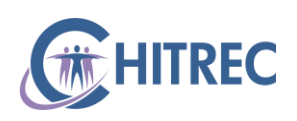

## **Login Instructions**

- Enter the NPPES Web User Account login/password
- Individual providers should use their own NPPES Web User Account
- Practice managers/administrators can use their own NPPES Web User Account *if it has been authorized by the provider to act on his/her behalf*
- Click the "Log In" button

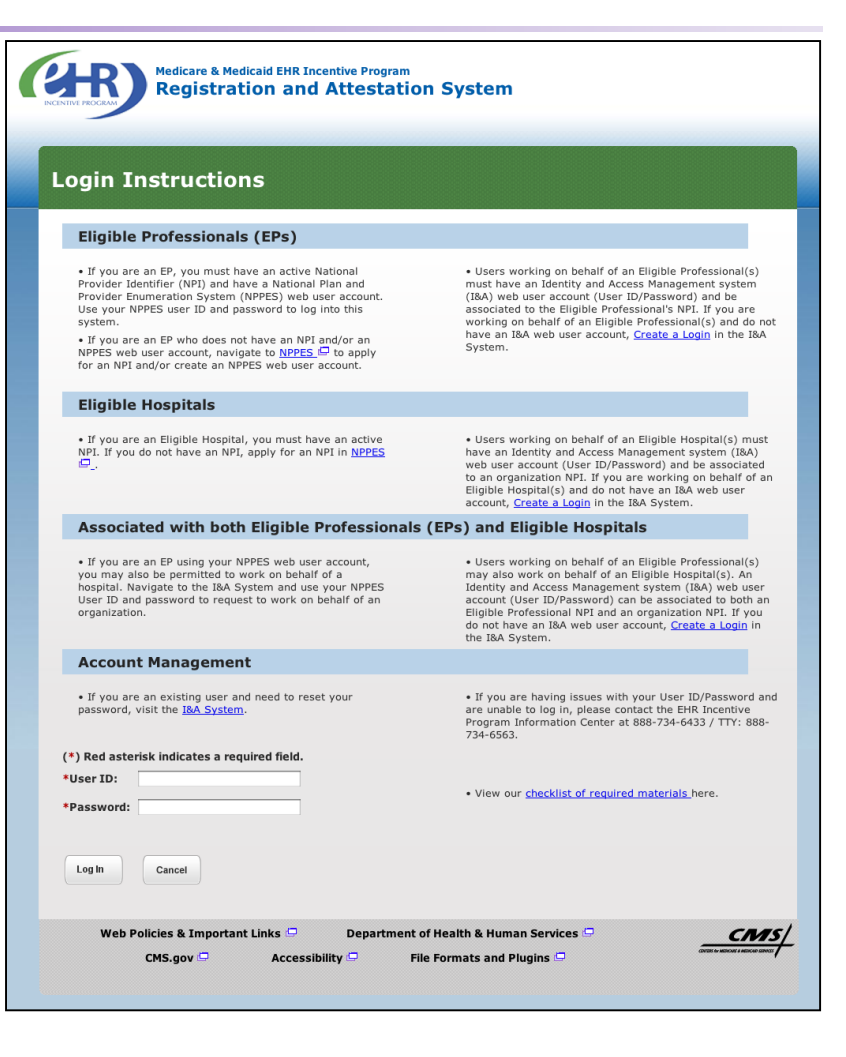

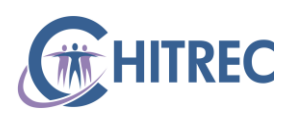

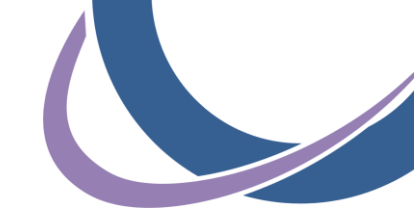

## **Home Tab**

Click the Registration tab at top (or "Registration" button in the page body)

| Home                            | Registration                                        | Attestation                                           | Status                                                  |                      |            |
|---------------------------------|-----------------------------------------------------|-------------------------------------------------------|---------------------------------------------------------|----------------------|------------|
| Velcome to                      | the Medicare & I                                    | Medicaid EHR In                                       | centive Program R                                       | egistration & Attest | ation Syst |
| st Successful                   | Login: 12/15/2011   Ui                              | nsuccessful Login Atte                                | empts: 0                                                |                      |            |
| For Medicare E                  | HR incentive program p                              | articipants, you will nee                             | ed to demonstrate                                       |                      |            |
| meaningrui use                  | or certified ERK techno                             | logy.                                                 |                                                         |                      |            |
| For Medicaid E<br>implementatio | HR incentive program pa<br>n, upgrading, or meanin  | articipants, you will nee<br>gful use of certified EH | ed to demonstrate adoptic<br>R technology in your first | on,                  |            |
| year and demo                   | onstrate meaningful use<br>cours through your State | for the remaining year<br>Medicaid Agency.            | s in the program. Attesta                               | tion                 |            |
| Inctructi                       |                                                     | ricalcara rigency:                                    |                                                         |                      |            |
| Select any top                  | ic to continue.                                     |                                                       |                                                         |                      |            |
|                                 |                                                     |                                                       |                                                         |                      |            |
| Registrat                       | ion 🕨 🕨                                             |                                                       |                                                         |                      |            |
| Regis                           | ter in the Incentive Payr                           | nent Program                                          |                                                         |                      |            |
| <ul> <li>Contin</li> </ul>      | nue Incomplete Registrat                            | tion                                                  |                                                         |                      |            |
| <ul> <li>Modify</li> </ul>      | y Existing Registration                             |                                                       |                                                         |                      |            |
| <ul> <li>Result</li> </ul>      | mit a Registration that                             | was previously deemed                                 | ineligible                                              |                      |            |
| <ul> <li>React</li> </ul>       | ivate a Registration                                |                                                       |                                                         |                      |            |
| <ul> <li>Switch</li> </ul>      | h Incentive Programs (M                             | edicare/Medicaid)                                     |                                                         |                      |            |
| <ul> <li>Switch</li> </ul>      | h Medicaid State                                    |                                                       |                                                         |                      |            |
| <ul> <li>Cance</li> </ul>       | I participation in the Inc                          | entive Program                                        |                                                         |                      |            |
| Attestatio                      | n •                                                 |                                                       |                                                         |                      |            |
|                                 |                                                     |                                                       |                                                         |                      |            |
| Medicare                        |                                                     |                                                       |                                                         |                      |            |
| <ul> <li>Attest</li> </ul>      | for the Incentive Progra                            | am                                                    |                                                         |                      |            |
| <ul> <li>Contir</li> </ul>      | nue Incomplete Attestati                            | on                                                    |                                                         |                      |            |
| Modif                           | y Existing Attestation                              |                                                       |                                                         |                      |            |
| Discor                          | ntinue Attestation                                  |                                                       |                                                         |                      |            |
| Resut                           | mit Failed or Rejected A                            | ttestation                                            |                                                         |                      | -          |
| <ul> <li>React</li> </ul>       | ivate Canceled Attestation                          | n                                                     |                                                         |                      |            |
| Note: Atte                      | station for the Medicaid                            | incentive program occu                                | urs at the State Medicaid                               | 125                  | 25         |
| Agency.                         |                                                     |                                                       |                                                         |                      | CA ES      |
| Status                          |                                                     |                                                       |                                                         |                      | 816        |
|                                 | -                                                   |                                                       |                                                         |                      | 107        |
| View                            | current status of your Re                           | egistration, Attestation,                             | and Payment(s) for the                                  | A Shall              |            |
| meen                            | are rogium                                          |                                                       |                                                         |                      |            |
|                                 |                                                     |                                                       |                                                         |                      |            |
| Web Delleles                    | a Terrardonat Links                                 | Demandres and al                                      | Waahh 0 Waaaa Caada                                     |                      | -          |

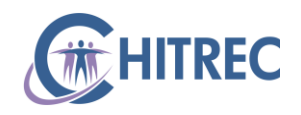

## **Registration Tab: Instructions**

- In the table of "Existing registration(s)", click the "Register" button in the row of the provider you wish to register
- Individual providers will only see their own name
- Practice Managers/Administrators will see the names of all providers who have authorized them to act on their behalf

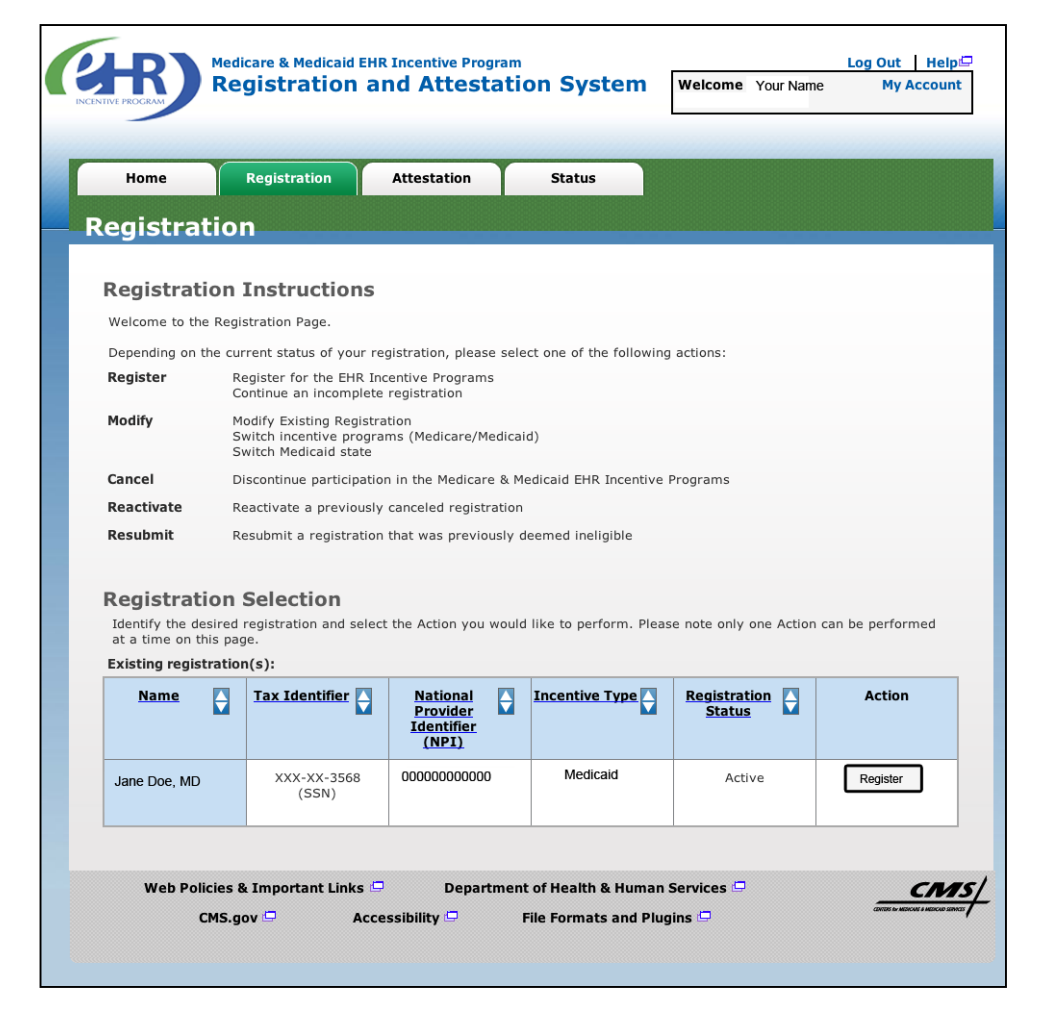

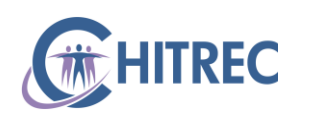

## **Registration Tab: Progress**

 Click Topic 1, the "EHR Incentive Program" button

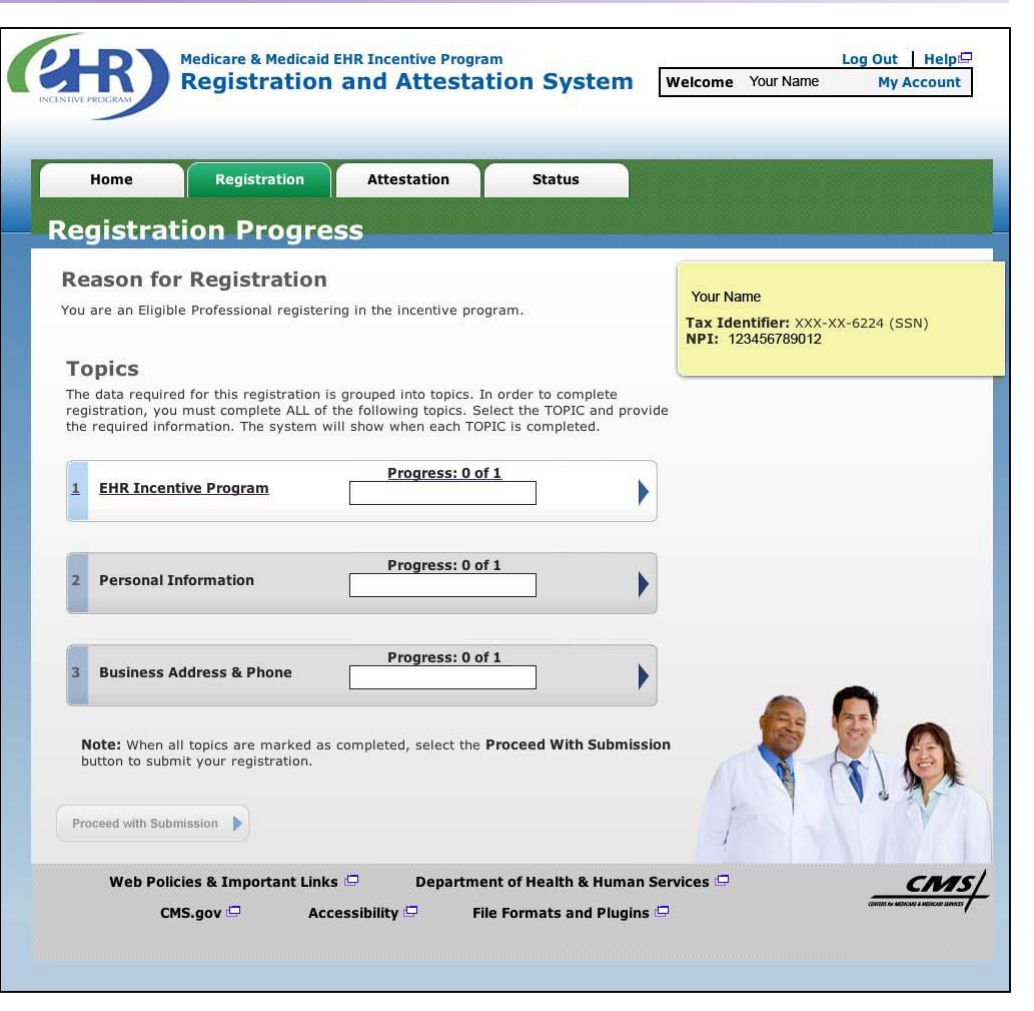

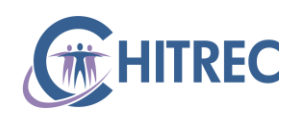

## **Registration Tab: Program Questionnaire**

- Select "Medicaid" from the Incentive Program options
- Select "Illinois" from the Medicaid State/Territory dropdown
- Select your Eligible Professional Type from the dropdown
- Click "Yes" if you already have a certified EHR or "No" if you do not
- Enter your EHR Certification Number, provided by your vendor or looked up at https://chpl.healthit.gov (optional)
- Click the "Save and Continue" button
   HITREC

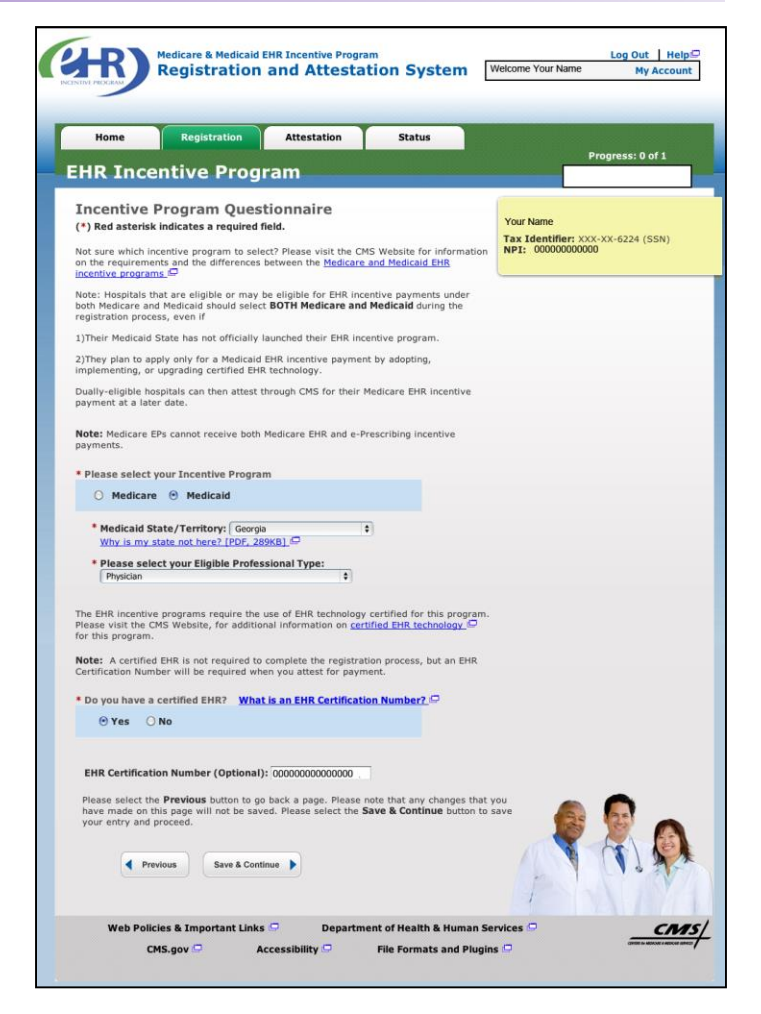

## **Registration Tab: Personal Information**

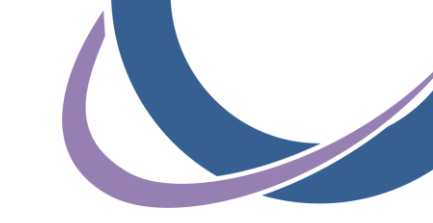

- Select the payee TIN type (most will choose "Group Re-Assignment")
- Enter the Group Name exactly as it appears under the "Payee Name" section of your Provider Information Sheet
- Enter the Group TIN
- Enter the Group NPI
- Click the "Save and Continue" button

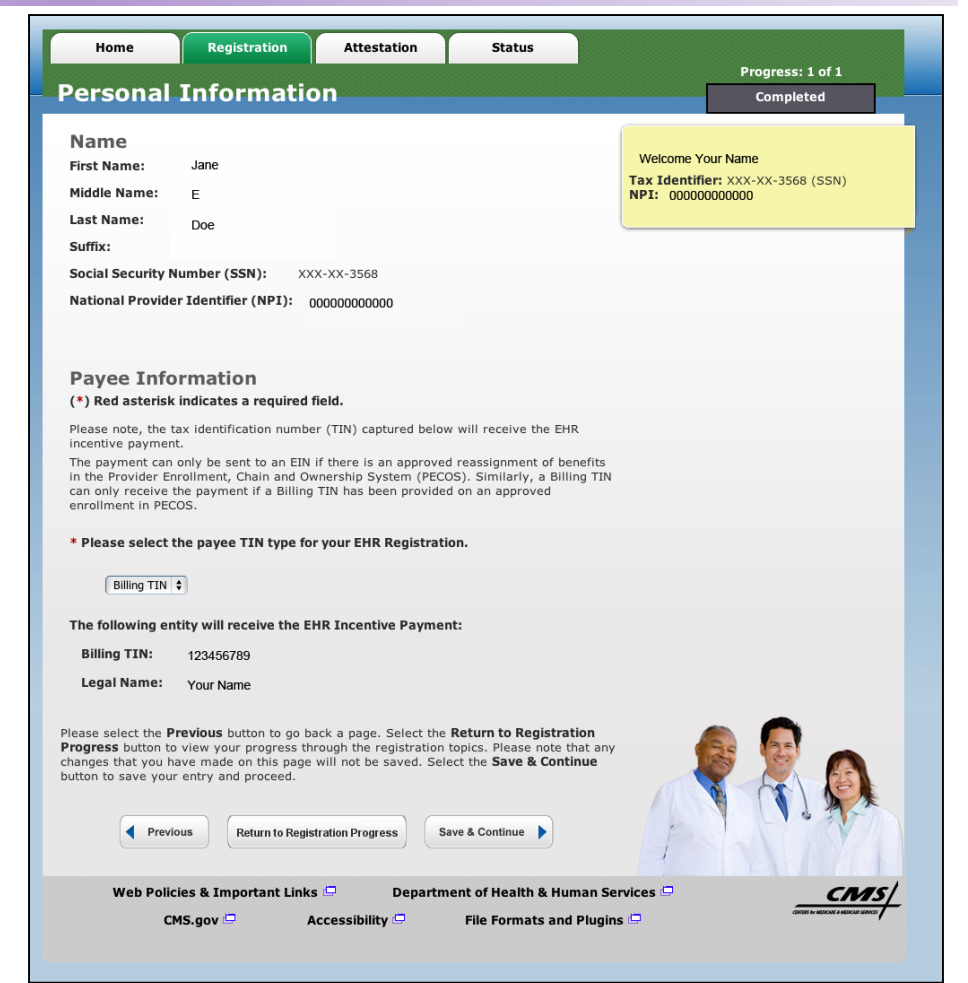

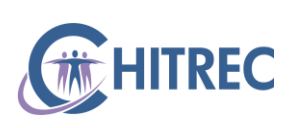

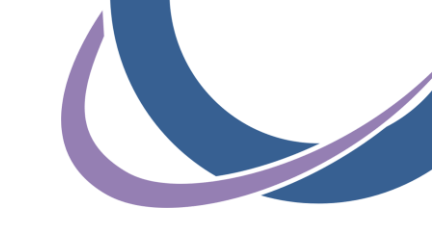

#### **Provider Information Sheet**

| 102 SUPPLI                             | L                                              | 10/01/03                          |                                 |                                                                 |
|----------------------------------------|------------------------------------------------|-----------------------------------|---------------------------------|-----------------------------------------------------------------|
| PAYEE<br>CODEPAYE<br>2 JONES C<br>DBA: | E_NAME<br>JOHN                                 | PAYEE STREET<br>234 W 5TH STREET  | PAYEE CITY<br>CHICAGO           | ST ZIP PAYEE ID NUMBER<br>IL 60611 364444444-60611<br>TIN #: 01 |
|                                        | *Please select<br>Group Rea<br>The following e | the payee TIN type for assignment | or your EHR Re<br>EHR Incentive | gistration.<br>Payment:                                         |
|                                        | *Group Name:<br>*Payee TIN:                    | HEATHERS CLINIC                   |                                 |                                                                 |
|                                        | *Payee NPI:                                    | 1234567890                        |                                 |                                                                 |
| IITREC                                 |                                                |                                   | Does<br>Inforn                  | not appear on Prov<br>nation Sheet                              |

## **Registration Tab: Business Information**

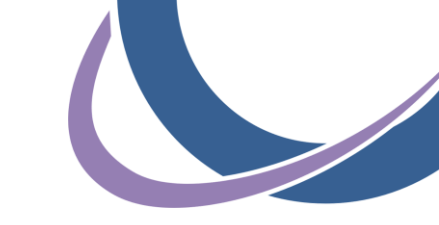

- Review the Business Address
   & Phone Number presented
- Make revisions if information is inaccurate (please note, this will NOT update information stored in your NPPES Web User Account)
- Enter and Confirm a contact E-Mail Address
- Click the "Save and Continue" button

| Home                                                                                                    | Registration                                                                                                    | Attestation                                                                                                    | Status                                                                                                    |                                         |
|----------------------------------------------------------------------------------------------------|----------------------------------------------------------------------------------------------------|----------------------------------------------------------------------------------------------------|----------------------------------------------------------------------------------------------------|-----------------------------------------|
| usiness /                                                                                                    | Address &                                                                                                    | Phone Nu                                                                                                    | mber                                                                                                    | Progress: 1 of 1<br>Completed           |
| (*) Red asterisk i                                                                                                    | ndicates a required 1                                                                                                    | īeld.                                                                                                    |                                                                                                    | Your Name                               |
| The address provid<br>you receive payme<br>note that the busine<br>Updates made to th<br>address and phone<br>to your NPI, please | ed below will be poste<br>nt to show participatio<br>ass address listed is t<br>ee business address a<br>number on file in NPF<br>make your changes i | ed on the EHR incentiv<br>on in the Medicare EH<br>he practice location er<br>nd phone number, wil<br>PES. To update your b<br>n NPPES. | ve program website on<br>R incentive program. P<br>stablished in <u>NPPES</u><br>I not update the busine<br>usiness address associ | reaction takes<br>lease<br>siss<br>ated |
| *Address Line 1                                                                                                    | 123 Main Stre                                                                                                    | et                                                                                                    |                                                                                                    |                                         |
| Address Line 2                                                                                                    |                                                                                                    |                                                                                                    |                                                                                                    |                                         |
| *City:                                                                                                    | Canton                                                                                                    |                                                                                                    |                                                                                                    |                                         |
| *State:                                                                                                    | Massachusetts                                                                                                    | \$                                                                                                    |                                                                                                    |                                         |
| *ZIP+4:                                                                                                    | 02021                                                                                                    | - 2923                                                                                                    |                                                                                                    |                                         |
| *Phone Number<br>(123) 123-456                                                                                                    | (781) 828- 0000                                                                                                    | ) Ext:                                                                                                    |                                                                                                    |                                         |
| *E-Mail Address                                                                                                    | : Jane.Doe@em                                                                                                    | ail.com                                                                                                    |                                                                                                    | •                                       |
| *Confirm E-Mail<br>Address:                                                                                                    | Jane.Doe@em                                                                                                    | ail.com                                                                                                    |                                                                                                    | A 🤶 🖗                                   |
| Please select the<br>your entry and pro<br>Registration Progr<br>the data for the cr                                              | Previous button to go<br>oceed. Select the Ret<br>ess page. You can ref<br>urrent topic will not b                                                    | b back a page or the <b>S</b><br>urn to Registration I<br>turn to your place in t<br><u>e saved</u> .                                   | Gave & Continue butto<br>Progress button to reto<br>he process at any time                                                         | n to save<br>urn to the<br>, however,   |
| Previou                                                                                                    | Return to Regis                                                                                                    | tration Progress S                                                                                                    | ave & Continue 🕨                                                                                                    |                                         |

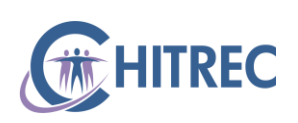

## **Registration Tab: Progress**

 Click the "Proceed with Submission" button

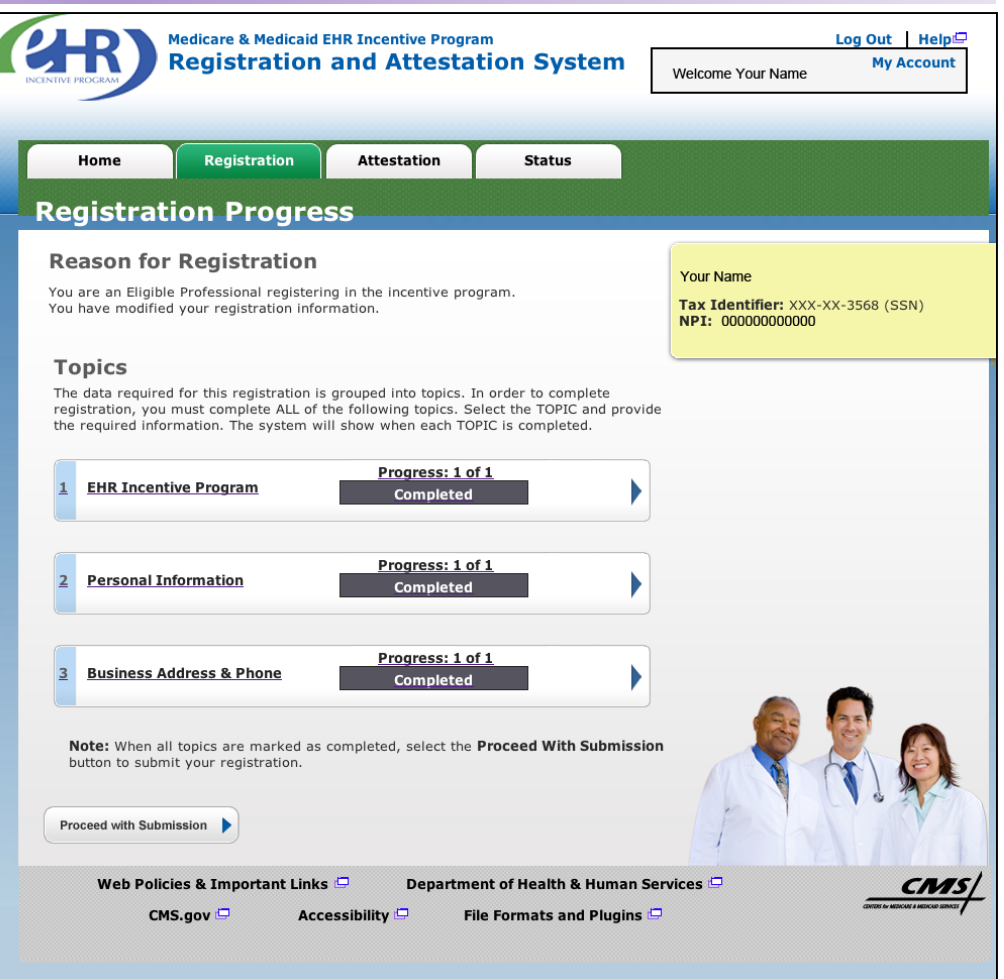

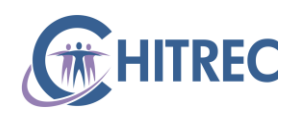

## **Registration Tab: Verify Registration**

- Review the Registration Information
- Click the "Submit Registration" button

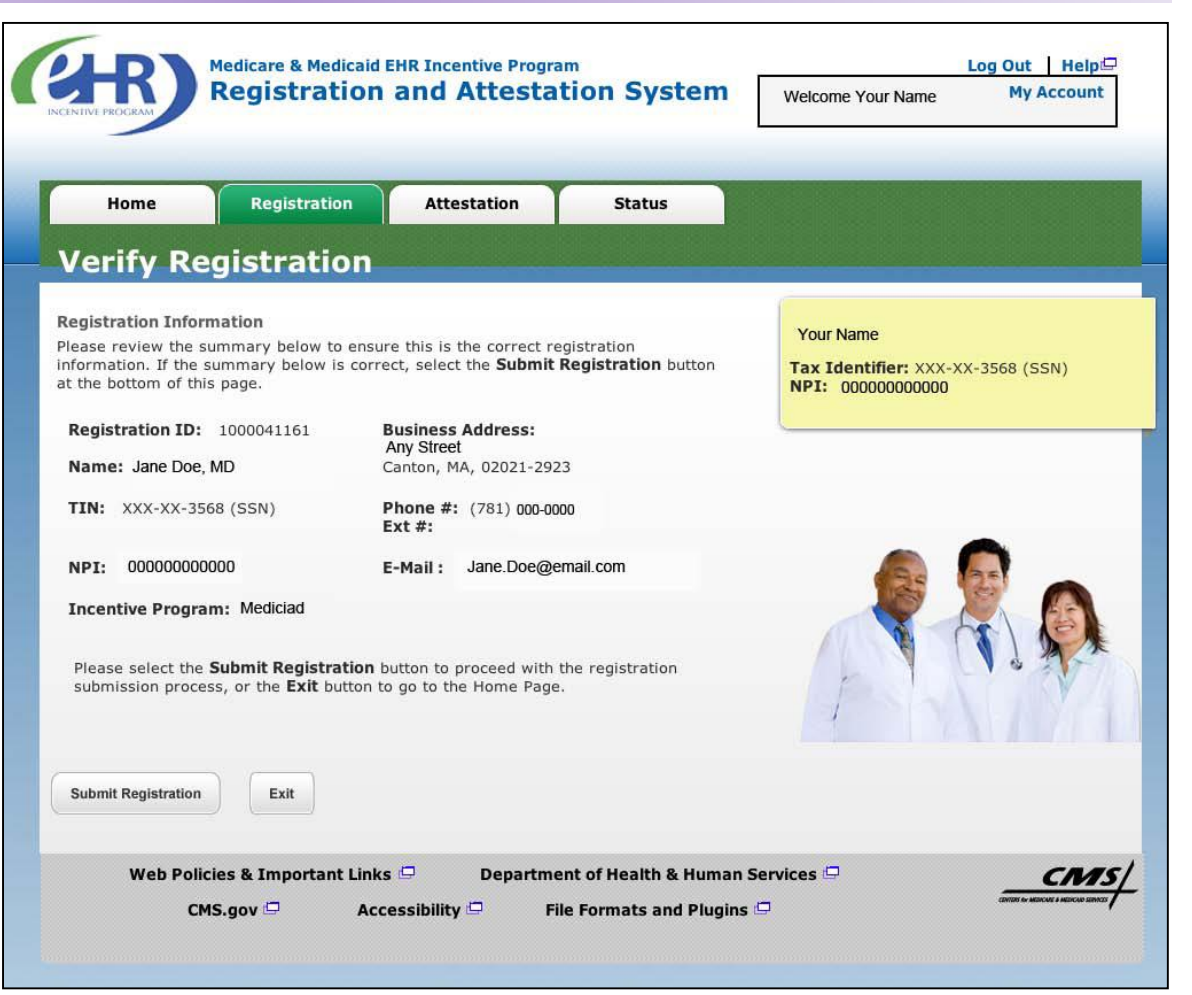

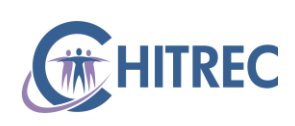

#### **Registration Tab: Disclaimer**

- Read the Registration Disclaimer
- Click the "Agree" button to accept the disclaimer
- Click the "Disagree" button to refuse to the disclaimer (cannot complete registration if you refuse)

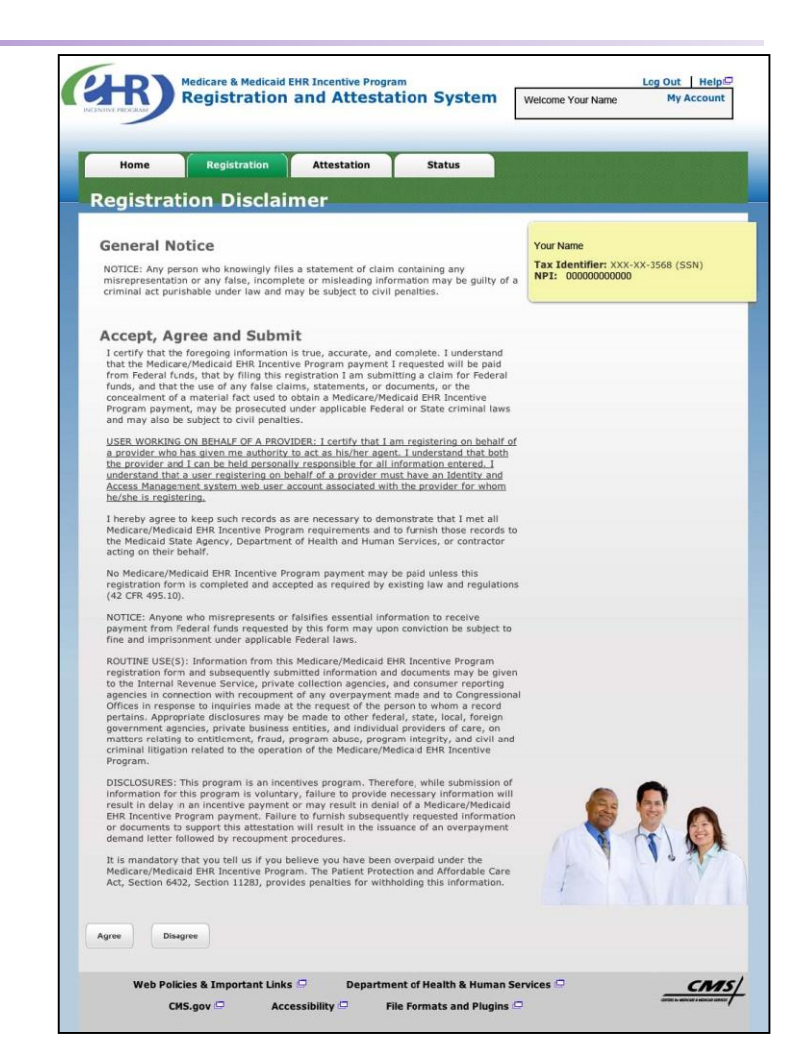

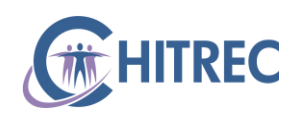

## **Registration Tab: Submission Receipt**

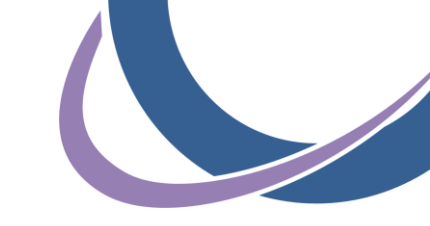

- Note your Registration ID on the Submission Receipt page
- Click "Print Receipt" to print a copy of the successful Submission

|                                                                                                    | Medicare & Medicaid E                                                                                                    | HR Incentive Progra                                                                                                    | am                                                                                                    |                                            | .og Out 🔰 Help🖵                       |
|----------------------------------------------------------------------------------------------------|----------------------------------------------------------------------------------------------------|----------------------------------------------------------------------------------------------------|----------------------------------------------------------------------------------------------------|--------------------------------------------|---------------------------------------|
| INCENTIVE PROGRAM                                                                                                    | Registration                                                                                                    | and Attesta                                                                                                    | tion System                                                                                                    | Welcome Your Name                          | My Account                            |
|                                                                                                    |                                                                                                    |                                                                                                    |                                                                                                    |                                            |                                       |
| Home                                                                                                    | Registration                                                                                                    | Attestation                                                                                                    | Status                                                                                                    |                                            |                                       |
|                                                                                                    |                                                                                                    |                                                                                                    |                                                                                                    |                                            |                                       |
| Submissi                                                                                                    | on Receipt                                                                                                    |                                                                                                    |                                                                                                    |                                            |                                       |
|                                                                                                    |                                                                                                    |                                                                                                    |                                                                                                    |                                            |                                       |
| Successful                                                                                                    | Submission                                                                                                    |                                                                                                    |                                                                                                    | Your Name                                  |                                       |
| You have successf<br>be sent to the ema                                                                                          | ully registered for the E<br>ail address on file as a                                                                                                    | EHR Incentive Paymer<br>notification of this sub                                                                                            | nt Program. An email will<br>omission.                                                                                                    | Tax Identifier: XXX-XX<br>NPI: 00000000000 | -3568 (SSN)                           |
| IMPORTANT! Pleas                                                                                                    | e note:<br>spid provider, your State                                                                                                    | Modicaid Agones will                                                                                                    | need to collect and verify                                                                                                    |                                            |                                       |
| additional eligibil<br>State's eligibility<br>information to su<br>not use the attest<br>through the email<br>continue the eligi | tiy information. After 24<br>verification tool. You can<br>pport a program attestati<br>tation feature on this site<br>and/or street addresses<br>bility process. | n hours, please continue<br>n find your <u>State here</u><br>ion for Medicaid provid<br>a). Your State Medicaid<br>s you provided in this r | your registration using yo<br>Your State will also collec<br>lers (i.e., Medicaid provide<br>d Agency may also contact<br>egistration to explain how | our<br>t any<br>rs will<br>you<br>to       |                                       |
| You may switch b<br>This means that y<br>your payment, yo                                                                        | between Medicaid and M<br>when [Medicare or the S<br>u will be unable to switc                                                                                    | edicare any time prior<br>tate Medicaid Agency]<br>h between Medicaid ar                                                                    | to your payment being init<br>begins calculating and dis<br>nd Medicare.                                                                             | iated.<br>bursing                          |                                       |
| Registratio                                                                                                    | IT TRACKING III                                                                                                    | ionnation                                                                                                    |                                                                                                    |                                            |                                       |
| Registration ID:                                                                                                    | 1000041161                                                                                                    |                                                                                                    |                                                                                                    |                                            |                                       |
| Name: Jane Doe                                                                                                    | , MD                                                                                                    |                                                                                                    |                                                                                                    |                                            |                                       |
| Submitted Date:                                                                                                    | 12/15/2011                                                                                                    |                                                                                                    |                                                                                                    |                                            |                                       |
| <b>Reason(s) for Su</b><br>You are an Eligible<br>You have modified                                                              | bmission:<br>Professional registerir<br>I your registration infor                                                                                                 | ng in the incentive pro<br>mation.                                                                                                    | gram.                                                                                                    |                                            |                                       |
| Please select the                                                                                                    | Print Receipt button t                                                                                                    | to print this page.                                                                                                    |                                                                                                    |                                            | 1 Mar                                 |
| Print Receipt                                                                                                    |                                                                                                    |                                                                                                    |                                                                                                    |                                            |                                       |
| Web Polici                                                                                                    | ies & Important Links                                                                                                    | 🗢 Departm                                                                                                    | ent of Health & Human                                                                                                    | Services 🖵                                 |                                       |
| CM                                                                                                    | 1S.gov 🗁 🛛 🗛                                                                                                    | ccessibility 🗔                                                                                                    | File Formats and Plug                                                                                                    | gins 🖨                                     | CONTROL SA MERICAN & MERICAN SERVICES |
|                                                                                                    |                                                                                                    |                                                                                                    |                                                                                                    |                                            |                                       |

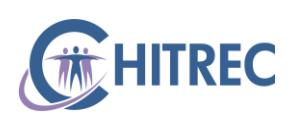

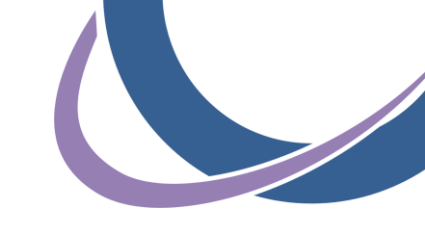

#### **Help Desk Information**

For any EHR Incentive related questions, please use the contact information below:

- Support Line: 855-684-3571 (855-MU-HELP-1)
- E-mail: muhelpdesk@chitrec.org

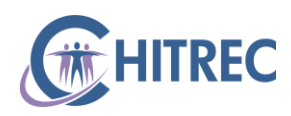